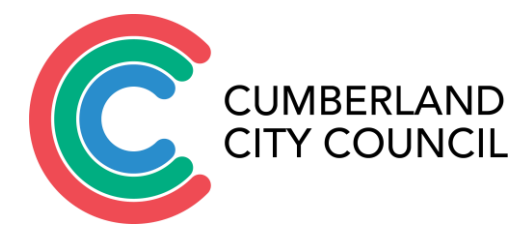

Bookable – Seasonal Hirers – User Guide

# This guide will outline the following:

| Registering a Bookable Account | 2  |
|--------------------------------|----|
| How to make a booking          | 6  |
| Managing your Account/Booking  | 18 |
| How to Reset your Password     | 22 |
| Important Information          | 23 |

# Registering a Bookable Account

1. Click 'Register' at the top right of the screen.

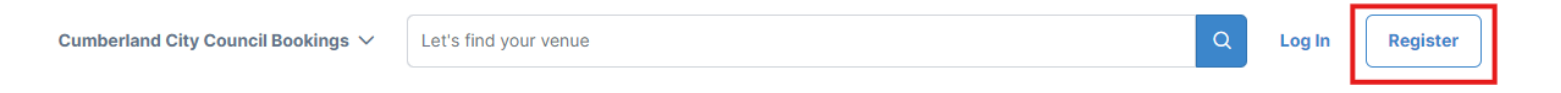

2. Select 'Register With Your Email' to get started.

# × Register to Continue

Sign up to our venue bookings site to book your next venue.

Already have an account? Log In

**Register With Your Email** 

# Continue with Microsoft Entra ID (Organisation employees)

By creating an account or continuing to use this website, you acknowledge and agree that you have accepted the Terms of Use and Privacy Policy.

3. **Select Your Customer Type**: Choose the most appropriate option. *Note:* All organisations require manual verification.

| × Register with your ema                                                | il address                                                         |                                 | Create account                    |
|-------------------------------------------------------------------------|--------------------------------------------------------------------|---------------------------------|-----------------------------------|
| Account type                                                            |                                                                    |                                 |                                   |
| Coaches                                                                 | Business & Community Group – LGA                                   | A Community Group - Outsid      | de LGA                            |
| 😤 Not For Profit – LGA (Registered)                                     | Not for Profit – Outside LGA (Registered)                          | 🐣 Political Parties – LGA       | 8 Political Parties - Outside LGA |
| Religious/Worship Groups – LGA                                          | Religious/Worship Groups - Outside LGA                             | ペ School (Educational Institut) | tion) – LGA                       |
| 冬 School (Educational Institution) – Outsid                             | le LGA A Sporting Group or Association                             | -LGA Sporting Group o           | r Association – Outside LGA       |
| <sup>終</sup> Unincorporated Groups                                      |                                                                    |                                 |                                   |
| This account type requires manual This ensures the safety and integrity | l <b>verification</b><br>y of our platform and its users. Once ver | rified, you can enjoy faster b  | ookings.                          |

# 4. Enter your email address and create a password to set up your account on Bookable.

# Your account Confirm email Email Confirm email Password Confirm password Image: Image: Ima

# 5. Complete both the 'Organisation Details' and the 'Your Details' sections.

# Your Details

| Title (optional)          |       | × ~              |                     |          |    |
|---------------------------|-------|------------------|---------------------|----------|----|
| First name                |       |                  | Last name           |          |    |
| <b>1</b> 61 ∨ 9 9999 9999 |       |                  | 📰 61 ∨ 9 9999 9999  |          |    |
| Aobile Number             |       |                  | Landline (Optional) |          |    |
| Street address            |       |                  |                     |          |    |
| Select a country          |       |                  |                     |          | ×× |
| Suburb/City               | State | /Region/Province |                     | Postcode |    |
| our Dataile               |       |                  |                     |          |    |
| our Details               |       |                  |                     |          |    |

| Title (optional)     | × ~              |           |
|----------------------|------------------|-----------|
| First name           | Last name        |           |
| ₩ 61 ∨ 9 9999 9999   | 61 🗸 9           | 9999 9999 |
| Mobile Number        | Landline (Option | nal)      |
| Street address       |                  |           |
| Select a country     |                  | × ~       |
| Suburb/City State/Re | gion/Province    | Postcode  |

- 6. Upload any required documents by selecting **'Choose a File'** (e.g., your Public Liability Insurance document if you are an Organisation)
- 7. Read and acknowledge the 'Terms' and 'Platform Privacy Policy'.
- 8. When you are finished, click 'Create Account' to complete the process.

# Required documentation

Make sure each document you upload is no larger than 30MB. Registrations that do not include the required documents may be delayed or rejected.

| NA                     |
|------------------------|
| No documents uploaded. |
|                        |
|                        |
|                        |
|                        |

# Our terms of use

By creating an account, you agree to our Terms and have read and acknowledge our platform privacy policy

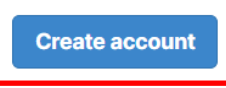

9. Verify Registration: A pop-up will inform you that your registration needs to be verified by a Bookings and Community Centre Officer. Click 'OK' and wait for a confirmation email. *Note: if you don't receive a confirmation email with 48 hours, please contact the Bookings Team on 8757 9000* 

# Registered successfully

Congratulations, your registration has successfully been submitted. Once your account has been verified you will be notified by email at the email address you provided. You will then be able to login and start making bookings. Any registrations that do not have the required information, including documentation, will take longer to verify and Cumberland City Council may be in contact to complete your registration

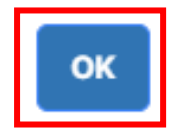

# How to make a booking

1. Once your account has been verified, click **'Log in'** to access the Council's Booking System using the registered email address and password.

| Cumberland City Council Bookings $ arsigma$ | Let's find your venue                                                                     | Q | Log In | Register |
|---------------------------------------------|-------------------------------------------------------------------------------------------|---|--------|----------|
|                                             |                                                                                           |   |        |          |
| Lo                                          | g In ×                                                                                    |   |        |          |
| lt's g<br>Need                              | reat to see you again! Let's get you authenticated.<br>a an account? Register for one now |   |        |          |
| Ema                                         | ail                                                                                       |   |        |          |
|                                             |                                                                                           |   |        |          |
|                                             | Log in with Email                                                                         |   |        |          |

2. Select Seasonal Bookings: Click the drop-down arrow next to 'Cumberland City Council Bookings' at the top left-hand corner and then select 'Seasonal Bookings'.

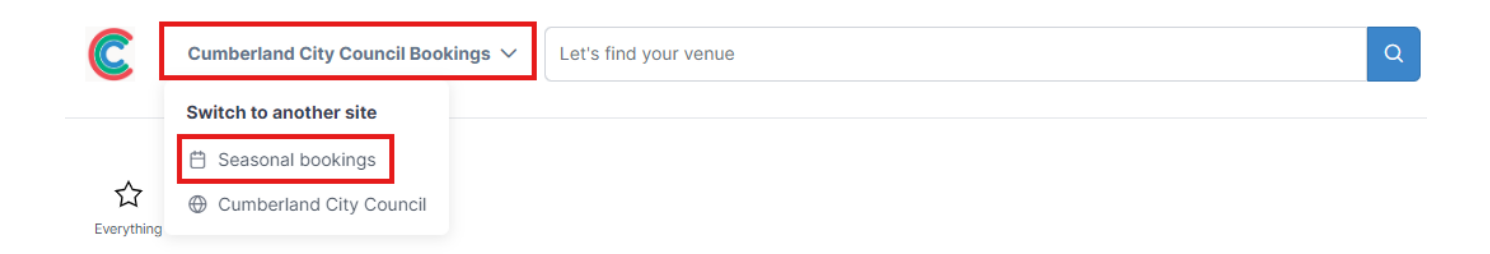

3. On the next page, you will see options for **'Open for Submissions'**, **'Submissions Opening Soon'** and **'Submissions Now Closed'** options. Select the appropriate season for your booking.

# Open for submissions

Schools - Term 4 (2024) & ... Monday 14/10/2024 to Friday 11/04/2025 ③ Submissions close in 224 days Schools – Terms 2 & 3 (20... Monday 29/04/2024 to Friday 27/09/2024 © Submissions close in 28 days Schools – Terms 2 & 3 (20... Monday 28/04/2025 to Friday 26/09/2025 © Submissions close in 392 days

# Submissions opening soon

Schools - Term 1 (2026) Tuesday 27/01/2026 to Thursday 02/04/2026 ③ Submissions open in 282 days Schools - Term 4 (2025) Monday 13/10/2025 to Friday 19/12/2025 ③ Submissions open in 282 days **Summer 2025/2026** Saturday 20/09/2025 to Sunday 22/03/2026 ③ Submissions open in 282 days

Winter 2026 Saturday 11/04/2026 to Sunday 06/09/2026 O Submissions open in 450 ( Summer 2025/2026 - Prof...

Saturday 20/09/2025 to Sunday 22/03/2026 ③ Submissions open in 282 days

Winter 2025 Saturday 05/04/2025 to Sunday 07/09/2025 (\*) Submissions open in 86 days Winter 2025 – Professional Monday 31/03/2025 to Sunday 05/10/2025 Submissions open in 86 days

# Submissions open in 450 days

Submissions now closed

Regular Hirers - Communit... Monday 01/07/2024 to Monday 30/06/2025 Summer 2024/2025 Saturday 14/09/2024 to Sunday 23/03/2025

Winter 2024 – Professional Friday 01/03/2024 to Sunday 06/10/2024 Summer 2024/2025 - Prof... Monday 07/10/2024 to Sunday 30/03/2025 Winter 2024 Saturday 06/04/2024 to

Saturday 06/04/2024 to Sunday 01/09/2024

4. Click 'Book this season now' on the left-hand side of the screen.

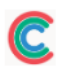

☆ > Seasonal bookings > Season Detail

# Schools - Term 4 (2024) & Term 1 (2025)

Runs from Monday 14/10/2024 to Friday 11/04/2025

- Submissions close in 221 days (Friday 11/04/2025 at 11:55 PM)
- 🖒 174 sections available across 46 Venues

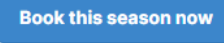

# 5. A list of available venues will appear.

### Available Venues

Alpha Road Park

Auburn Park

Bathurst Street Park

Bright Park

Coleman Park

Colquhoun Park

CV Kelly Park

Daniel Street Park

Darling Street Park

Everley Park North

Everley Park South

Fairfield Road Park

Freame Park

Gipps Road Park

Girraween Park

Granville Park

Greystanes Sportsground

Guildford Park

Guildford West Sportsground

Guilfoyle Park

Harold Read Park

Harry Gapes Reserve

Holroyd Sportsground

6. **Select Your Venue** and complete the details. Name your submission descriptively (e.g., 'Winter Season', 'Gala Day', 'Sports Training'). The 'Customer' field will auto-fill with your organisation's information.

| Submission details |     |                                      |        |
|--------------------|-----|--------------------------------------|--------|
| Season             |     |                                      |        |
| O Summer 2024/2025 | 5 N | ot the one? Select another season    |        |
| Venue              |     |                                      |        |
| O Merrylands Park  |     | <b>S Not the one? Back to Venues</b> |        |
| Name of Submission |     |                                      |        |
| Sports Training    |     |                                      |        |
| Purpose            |     | Number of People Attending           |        |
| Seasonal Booking   | × ~ | 20                                   | ^<br>~ |
|                    |     |                                      |        |

# 7. Complete the Submission Frequency for your booking:

- Choose 'On a schedule' for recurring bookings.
- Name your series.
- Select the required space (e.g., Field 1) and time.
- Set the repeat frequency and days.
- The 'Start Date' will auto-populate based on the season.
- Specify the finish date by selecting a duration or a specific end date.
- Click 'Save Series'.

# Submission frequency

How would you like to book this season?

| With irregular dates - Go with                       | ad hoc dates for bookings that don't follow a regular pattern                                   |
|------------------------------------------------------|-------------------------------------------------------------------------------------------------|
| Schedule times                                       |                                                                                                 |
| You can customise individual dates in the next step. |                                                                                                 |
| + Add another repeating series                       | Name of series                                                                                  |
| Sports Training                                      | Sports Training                                                                                 |
|                                                      | Which spaces would you like to book?                                                            |
|                                                      | Field 1 v from <b>5 PM</b> v : 00 v to <b>7 PM</b> v : 00 v                                     |
|                                                      | Repeat every                                                                                    |
|                                                      | Which day/s would you like to book?<br>Monday Vuesday Wednesday Thursday Friday Saturday Sunday |
|                                                      | When would you like to start?                                                                   |
|                                                      | 05/11/2024                                                                                      |
|                                                      | When would you like to finish?                                                                  |
|                                                      | • after 1 time/s                                                                                |
|                                                      | On 12/11/2024                                                                                   |
|                                                      | Save series Save and Add new Series                                                             |

# 8. Refine and confirm the dates. Click 'Continue.'

| Refine and co        | onfirm 10 |
|----------------------|-----------|
| + Add another date   |           |
| orts Training        |           |
| Wednesday 06/11/2024 | 1         |
| Wednesday 13/11/2024 |           |
| Wednesday 20/11/2024 | ۵         |
| Wednesday 27/11/2024 |           |
| Wednesday 04/12/2024 |           |
| Wednesday 11/12/2024 |           |
| Wednesday 18/12/2024 |           |
| Wednesday 25/12/2024 | ۵         |
| Wednesday 01/01/2025 |           |
| Wednesday 08/01/2025 |           |
| Wednesday 08/01/2025 |           |

# 9. Holiday Dates: Remove any dates you do not need by clicking 'Remove Dates and Proceed'

# **Holiday Dates**

The following dates included in your booking fall on holiday dates. Please delete the dates you wish to remove from your booking or click 'Accept' to proceed:

| Date       | Holiday Name                                                               | Delete |
|------------|----------------------------------------------------------------------------|--------|
| 25/12/2024 | Christmas Day 2024, School Holidays - Term 4<br>December 2024/January 2025 | 2      |
| 01/01/2025 | School Holidays - Term 4 December<br>2024/January 2025, New Years Day 2025 |        |
| 08/01/2025 | School Holidays - Term 4 December<br>2024/January 2025                     | 0      |
|            |                                                                            |        |

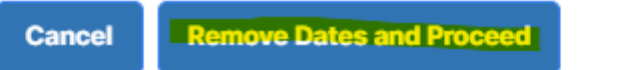

# 10. To add an additional series, click on 'Save and Add New Series' and repeat the steps from Step 7.

# Submission frequency

| How would you like to book this season?                                                      |
|----------------------------------------------------------------------------------------------|
| O On a schedule - Choose repeating dates and times and override them as needed               |
| With irregular dates - Go with ad hoc dates for bookings that don't follow a regular pattern |

### Schedule times

You can customise individual dates in the next step.

| + Add another repeating series | Name of series                                                                  |
|--------------------------------|---------------------------------------------------------------------------------|
| Sports Training                | Sports Training                                                                 |
|                                | Which spaces would you like to book?                                            |
|                                | Field 1 - Oval     ~     from     5 PM     ~     to     7 PM     ~     00     ~ |
|                                | Add another V                                                                   |
|                                | Repeat every                                                                    |
|                                | 1 weeks ~                                                                       |
|                                | Which day/s would you like to book?                                             |
|                                | Monday 🔄 Tuesday 🔄 Wednesday 🔄 Thursday 📄 Friday 📄 Saturday 📄 Sunday            |
|                                | When would you like to start?                                                   |
|                                | 06/11/2024                                                                      |
|                                | When would you like to finish?                                                  |
|                                | O after 10 time/s                                                               |
|                                | On 11/12/2024                                                                   |
|                                | Save series Save and Add new Series                                             |

# 11. Click 'Review and Finalise'. If you need to add anything, select 'Add'.

# Select Extras

| Please select any optional | extras you'd like to include with your booking. | Included Dates                                                                               |   |
|----------------------------|-------------------------------------------------|----------------------------------------------------------------------------------------------|---|
|                            |                                                 | Wednesday 06/11/2024<br>Wednesday 13/11/2024<br>Wednesday 20/11/2024<br>Wednesday 27/11/2024 | • |
| Name                       | Description                                     |                                                                                              |   |

Floodlights

Add Parks Event

Waste Removal - Supply and Removal of 240L Recycle Bin

Add Parks Event Waste Removal - Supply

and Removal of 240L Waste Bin

Add Parks Event

Waste Removal - Supply and Removal of 660L Waste Bin

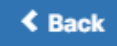

Review and Finalise >

# 12. The **Confirm & Checkout** page will appear. **Provide any additional information** related to your booking.

# Confirm Submission Information

Name of Booking (15/150 characters)

Sports Training

# Purpose of Booking

Seasonal Booking

# Number of People Attending

20

# Description (1000 characters)

You can optionally leave a description to help you remember what the booking is for, and to guide our bookings team.

# Special Requirements (1000 characters)

Let us know special requirements you have, such as accessibility needs, dietary restrictions, or technical requirements

13. If any additional documentation is required, upload it by clicking 'Choose a File'.

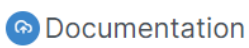

Make sure each document you upload is no larger than 30MB

### Additional Documents

Provide any further documentation that will help us review your booking.

No documents uploaded.

🗅 Choose a File

# 14. Complete the 'Additional Questions' section in the Confirm & Checkout process.

# Additional questions

# Standard Booking (Sports Grounds)

Please complete the following questionnaire in order for us to ensure booking details are correct.

Are participants being charged to attend? \*

### Yes No

Percentage of participants from the Cumberland Local Government Area (%) \*

Will food be served? \*

### 🔿 Yes 🔿 No

Will you have amplified sound or music? \*

🔿 Yes 🚫 No

Do you wish to erect any temporary structures like jumping castles, amusement devices? \*

# 🔿 Yes 🔿 No

Will you be bringing any hired equipment (signing tables, chairs etc.) \*

### 🔵 Yes 🔵 No

If you are an incorporated organisation or commercial organisation, please attach a copy of your Certificate of Currency for Public Liability Insurance and complete the details below. Note: Regular Hirers – Please provide annually. Certificate of Currency attached? \*

 $\sim$ 

### 🔿 Yes 🚫 No

Bond refunds will be processed within 7 business days upon inspection and/or return of keys/swipe card following a booking. Note: the bond will be refunded to the credit card used to pay online via Bookable. If a credit card is not used, please select either Cheque or EFT for the refund of the bond. \*

EFT Cheque Credit Card (Online via Bookable)

Declaration: I agree to advise Council in writing should there be any alterations or additions to the information supplied herein 2 weeks prior to the booking. \*

O Yes

Are you a seasonal hirer? \*

🔵 Yes 🔵 No

# 15. Click 'Complete Booking' to finalise your booking.

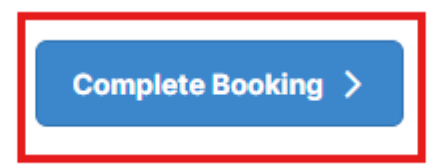

# 16. Read the Terms and Conditions and accept them.

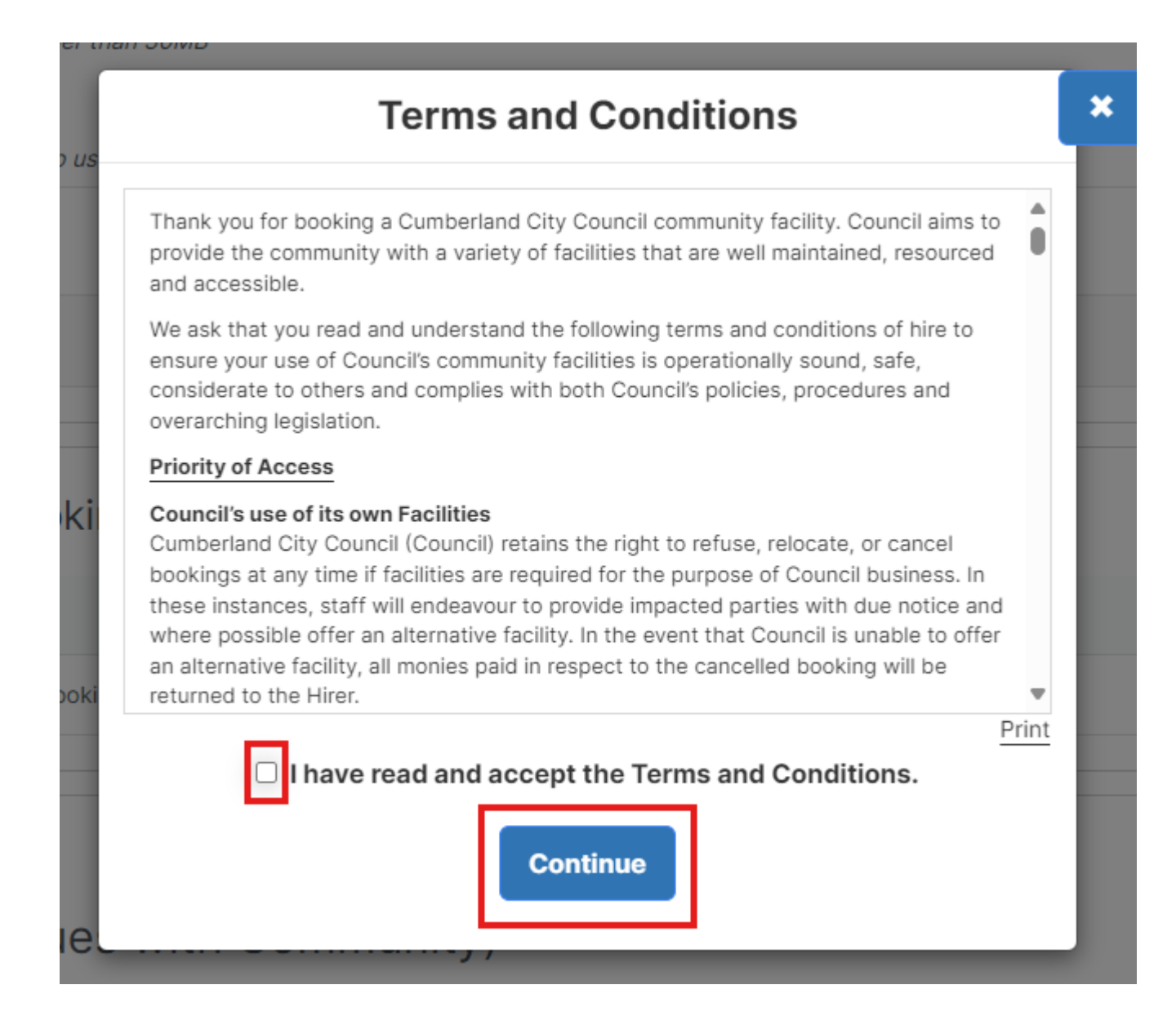

17. Your booking request will be sent to the **Bookings and Community Centre** team for review. Once approved, your booking will be confirmed and you will receive an invoice and a confirmation letter.

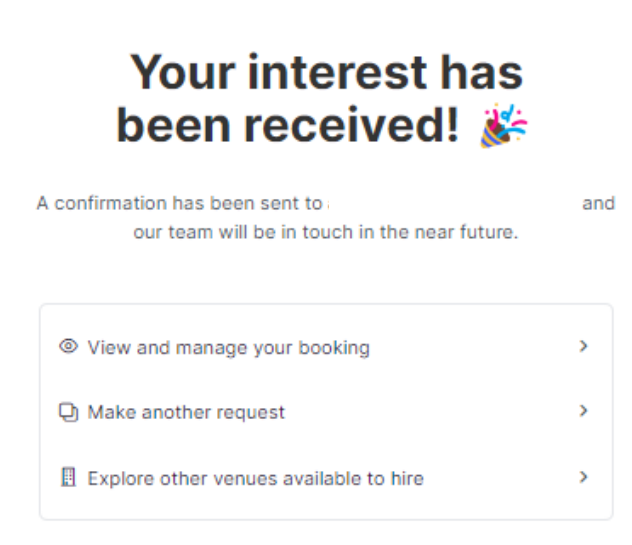

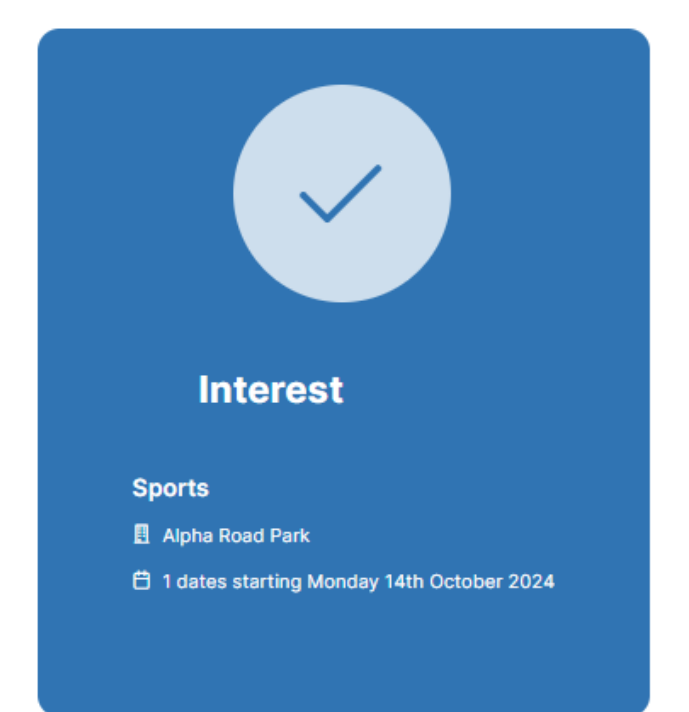

# Managing your Account/Booking

1. Hover over your name in the top right corner to, reveal a drop-down menu with three options: **My Accounts, My Transactions** and **My Bookings**.

| C | Cumberland City Council<br>Bookings | ~ | Let's find your venue | Q | My<br>bookings | My Account                     |
|---|-------------------------------------|---|-----------------------|---|----------------|--------------------------------|
| ☆ |                                     |   |                       |   | 🗎 Set a Da     | My Transactions<br>My Bookings |

2. The first option, **'My Account'**, displays all your personal and contact details. If you need to change your password, click 'Change Password.'

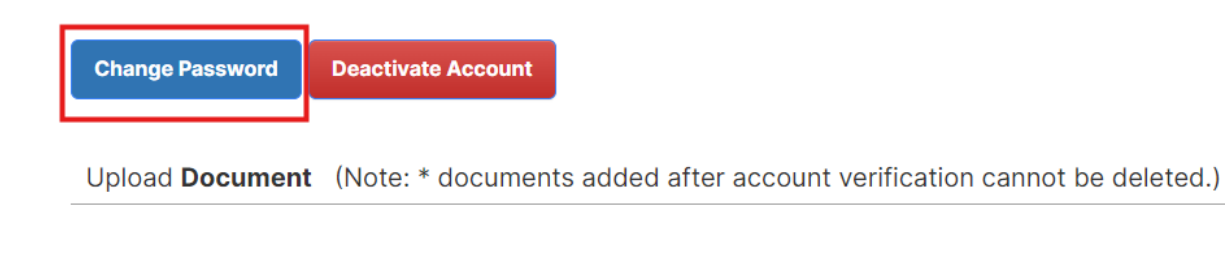

### **Upload Document**

- 3. The second option, 'My Transactions', displays all your transactions, including fee breakdowns.
- 4. The third option, **'My Bookings'**, shows all your bookings with details such as, Booking ID, venue, items, next booking date, creation date, price and status.
- 5. To find more details, such as how to pay or cancel, click on the **'Booking Name'** under **'My Bookings'**.

6. To make payment, click 'Make Payment Now'.

| Manage your booking Payment Information Dates | Additional fees Contacts |            |
|-----------------------------------------------|--------------------------|------------|
|                                               |                          |            |
| Deverse and all a                             |                          |            |
| Payment due                                   | Food                     | \$679.00   |
|                                               | rees                     | \$078.00   |
|                                               | Adjustments              | \$0.00     |
|                                               |                          |            |
|                                               | Bonds                    | \$816.00   |
|                                               |                          |            |
|                                               | Total incl. GST          | \$1 494 00 |
|                                               |                          | ψη+04.00   |
|                                               |                          |            |
|                                               | Paid                     | \$1,494.00 |
|                                               | Payable now              | \$0.00     |
|                                               | Payable later            | \$0.00     |
|                                               | Make payment now         |            |

7. To cancel a booking, click **'Cancel this Booking'**. *Note:* A cancellation fee may be applicable. Please refer to the **'Terms and Conditions'** for details.

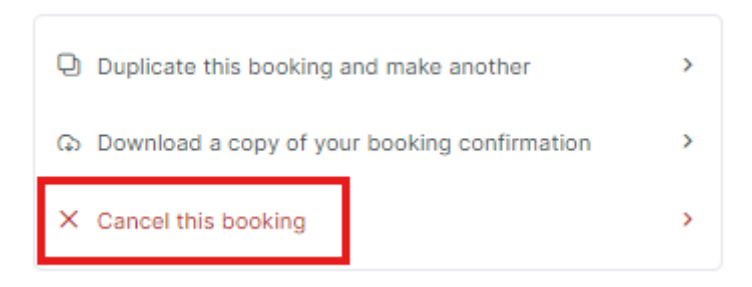

8. To modify a booking, scroll down to 'Booking Dates' and click 'Edit'.

# **Booking dates**

| Bookable Item              | From     | То       | Unit  | # of Units | Unit price | Total   | GST | Issues    |
|----------------------------|----------|----------|-------|------------|------------|---------|-----|-----------|
| ✓ Monday 14th October 2024 |          |          |       |            |            |         |     | Edit      |
| Field 1                    | 09:00 AM | 10:00 AM | Hours | 1          |            | * TBC * |     | Checklist |

9. A pop-up <u>like</u> the one below will appear, allowing you to edit the date, time, attendees, and items for the selected venue. Click **'Save'** to ensure all changes are applied.

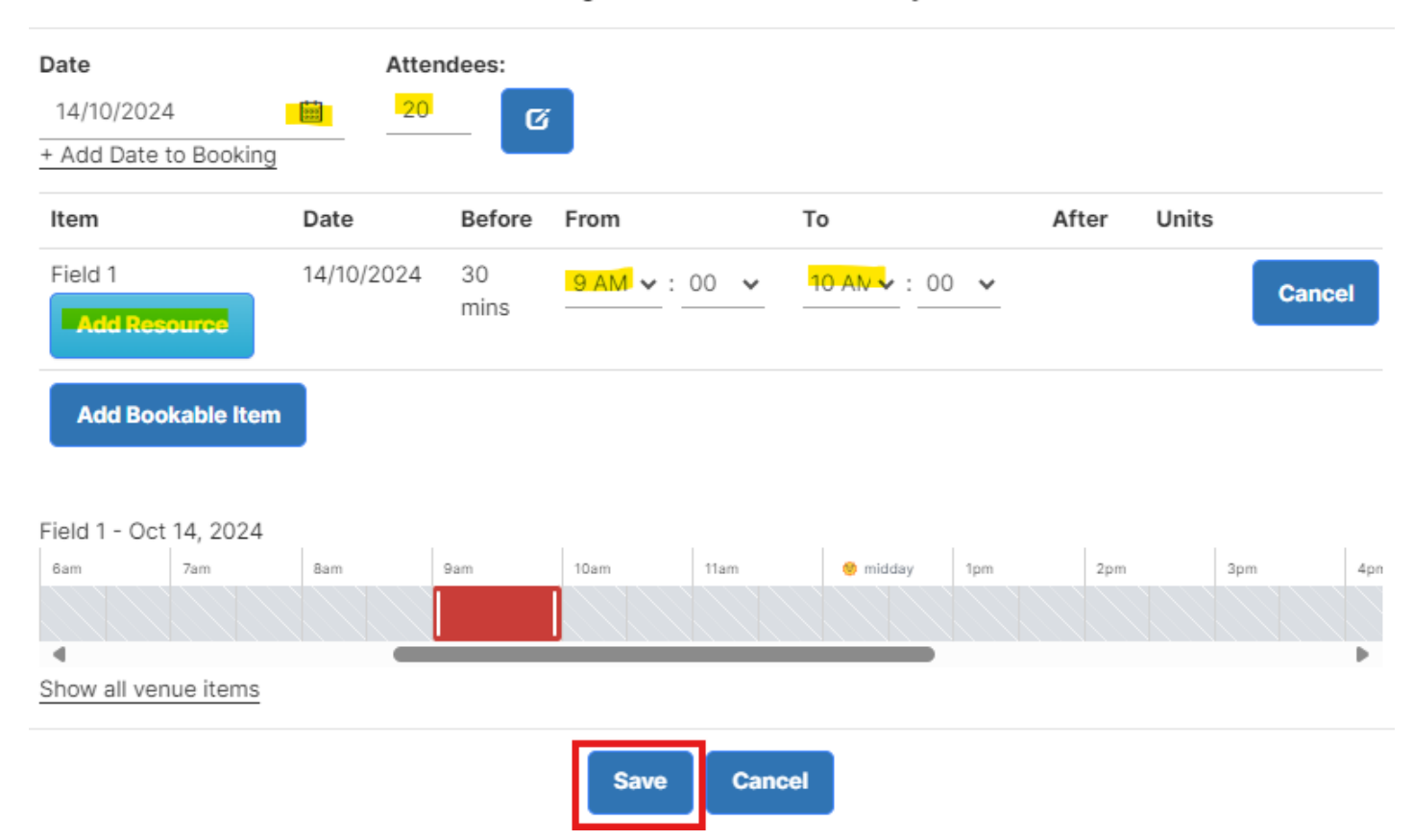

### Booking : 14 October 2024 Monday

# 10. To add an additional date, click 'Add Date to Booking'.

### Booking: 14 October 2024 Monday

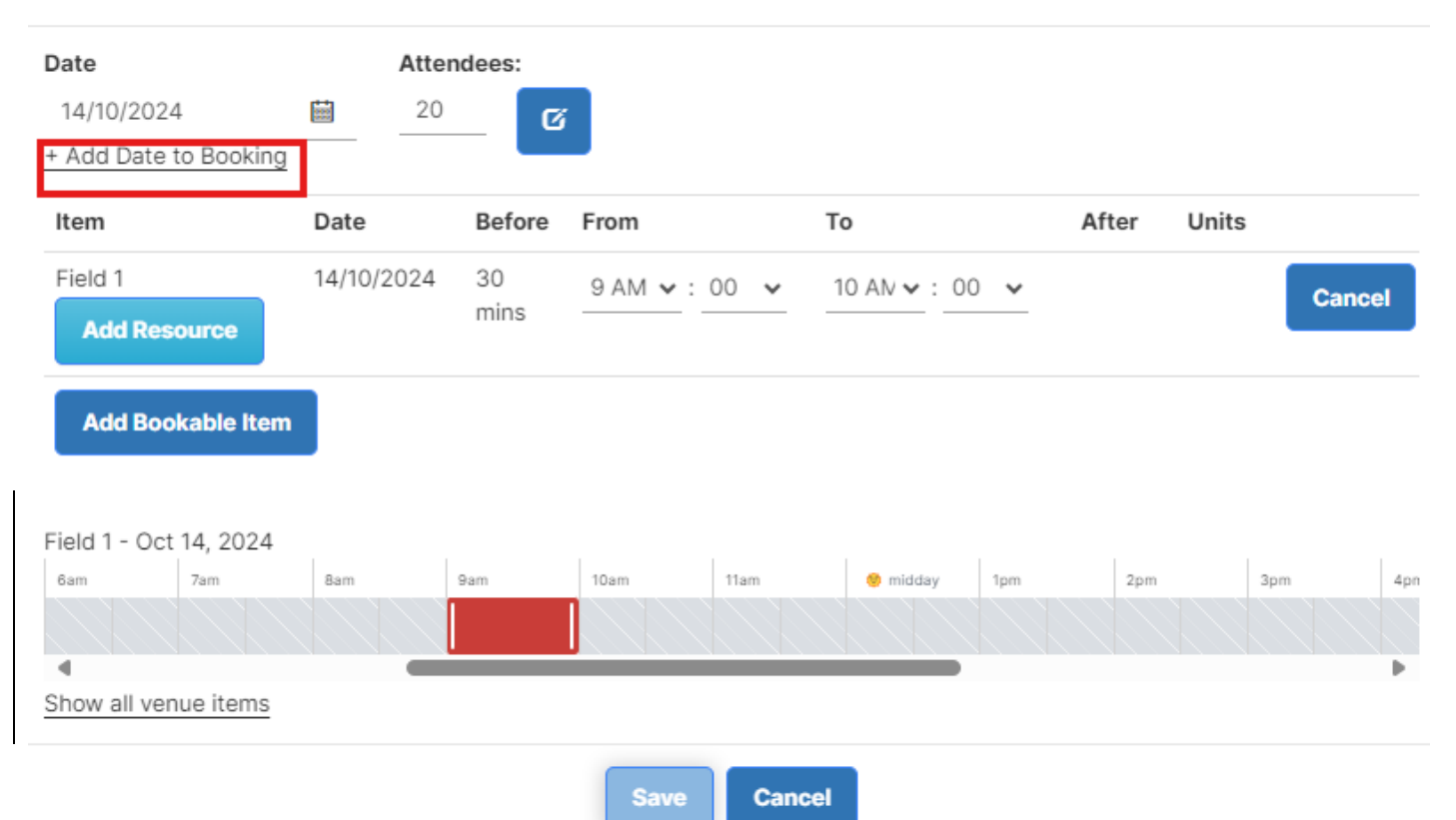

11. A pop-up like the one below will appear. You can edit the date by clicking the calendar, add a repeated event, and adjust the time, attendees, and item for the chosen venue. Click **'Save'** to apply all changes.

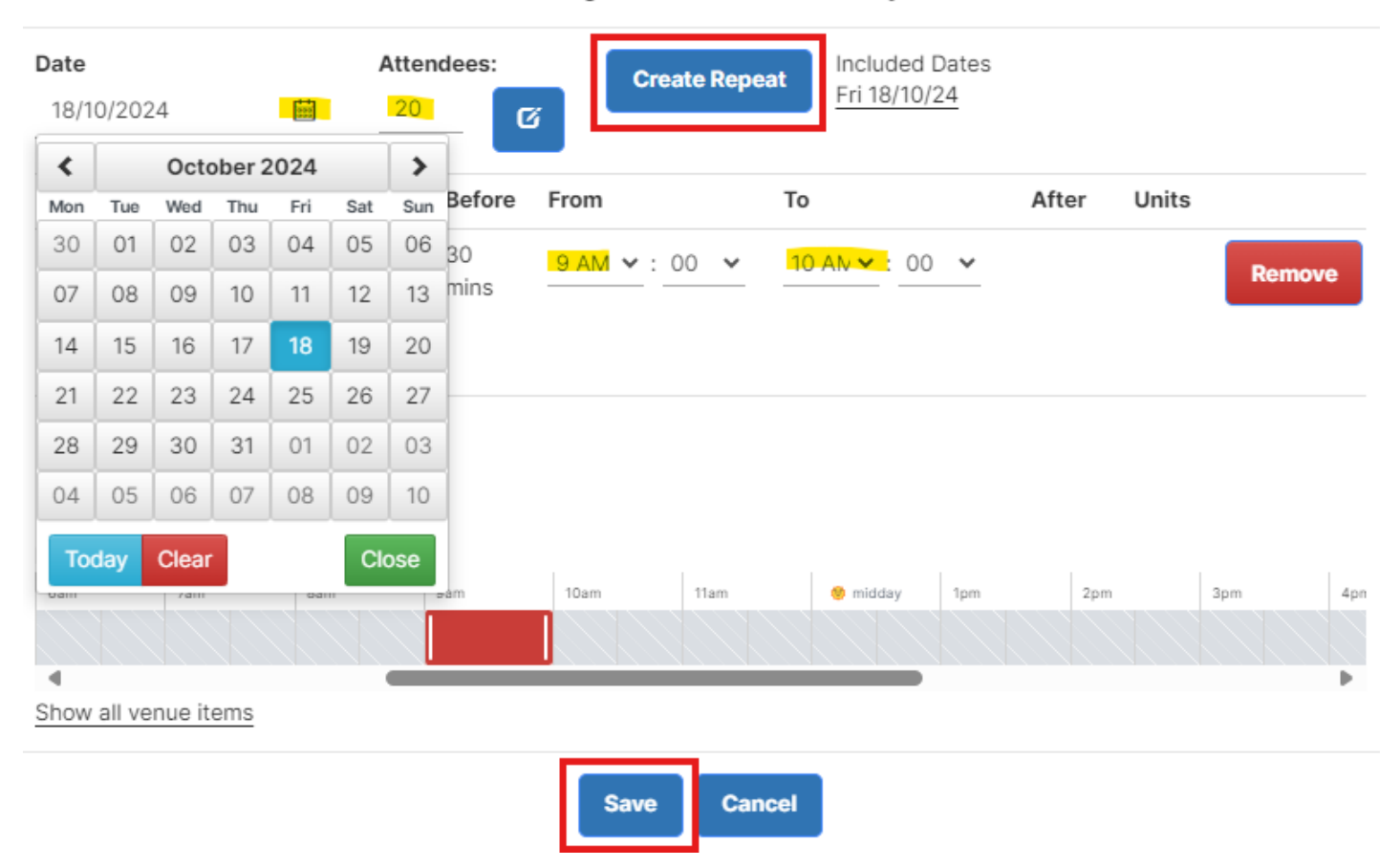

### Booking: 18 October 2024 Friday

18. Your booking will be marked as tentative while changes are being processed. The modification will be sent to the **Bookings and Community Centre** team for review. Once approved, your booking will be confirmed and you will receive an invoice and revised confirmation letter.

# How to Reset your Password

1. Click 'Log In'.

|                                            |                       | F |        |          |  |
|--------------------------------------------|-----------------------|---|--------|----------|--|
| Cumberland City Council Bookings $ 	imes $ | Let's find your venue | Q | Log In | Register |  |
|                                            |                       |   |        |          |  |

2. Enter your email address and click 'Log in with Email'.

| Log In                                                                                                    | × |
|----------------------------------------------------------------------------------------------------|---|
| It's great to see you again! Let's get you authenticated.<br>Need an account? <u>Register for one now</u> |   |
|                                                                                                    |   |
| Log in with Email                                                                                         |   |
| or                                                                                                    |   |
| Continue with Microsoft (Organisation employees)                                                          |   |

3. If you have forgotten your password, click 'Forgot Your Password?'

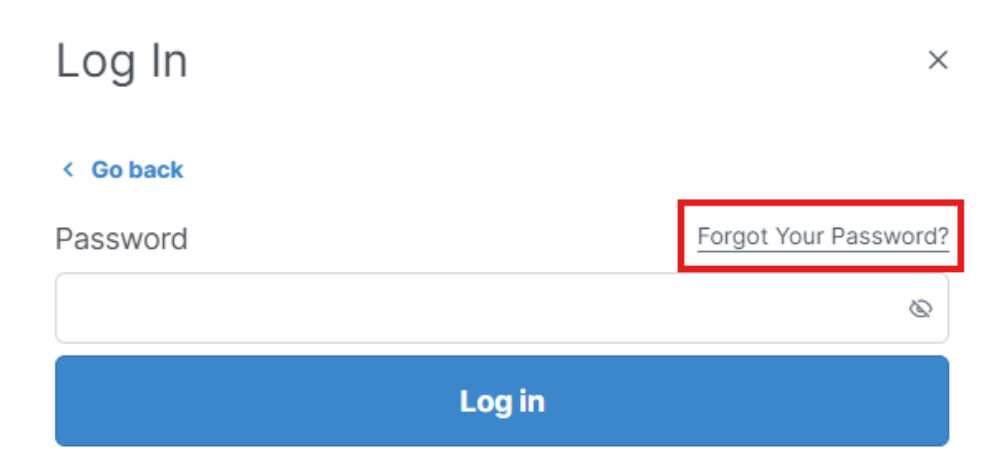

- 4. Re-enter your email address when prompted, click 'OK'.
- 5. You will receive an email from 'bookable@cumberland.nsw.gov.au'
- 6. Open the email and click the link provided to be redirected to the booking site.
- 7. Enter and confirm new password in the relevant fields.
- 8. Click 'Reset Password'
- 9. Your password is now reset, and you can log in using the new password.

# **Important Information**

- 1. One (1) account per organisation / club
- 2. Additional users can be added to each account.
- 3. Public Liability Insurance Certificate (PLI) must be uploaded against your EOI request. Ensure the

PLI is current and has not expired.